# Mobile Banking: Accessing Positive Pay

#### **Accessing Positive Pay**

- 1. Download the Rockland Trust Mobile Banking App from the App Store of your mobile device
- 2. Log in to Online Banking
- 3. Select Commercial within the left navigation bar (1)
- 4. Within the Commercial drop-down menu, select Positive Pay

### Accessing Exception Items

- Exceptions can be viewed under Decision Needed
  Be certain to always <u>Save</u> Decisions made
- If you are searching for a Decision that was already made, filter results to show All (2)

| <b>12:46                                    </b> |                          | . 11 5G E 🛑 |
|--------------------------------------------------|--------------------------|-------------|
| Menu                                             | ROCKLAND                 |             |
| Excep                                            | tions                    | Add Check   |
| i User is not                                    | authorized to decision e | exceptions  |
| All Accounts                                     |                          | $\sim$      |
| Decisions Ne                                     | eded                     | $\sim$      |
| Search                                           |                          |             |
|                                                  | No exceptions            |             |
| ~ <b>~</b>                                       |                          | Done        |
|                                                  | Decisions Nee            | ded         |

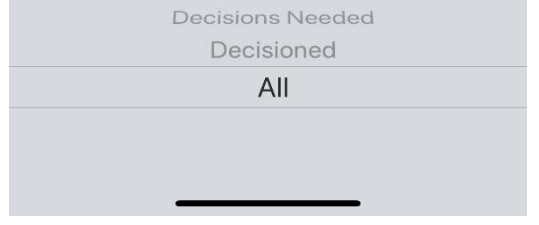

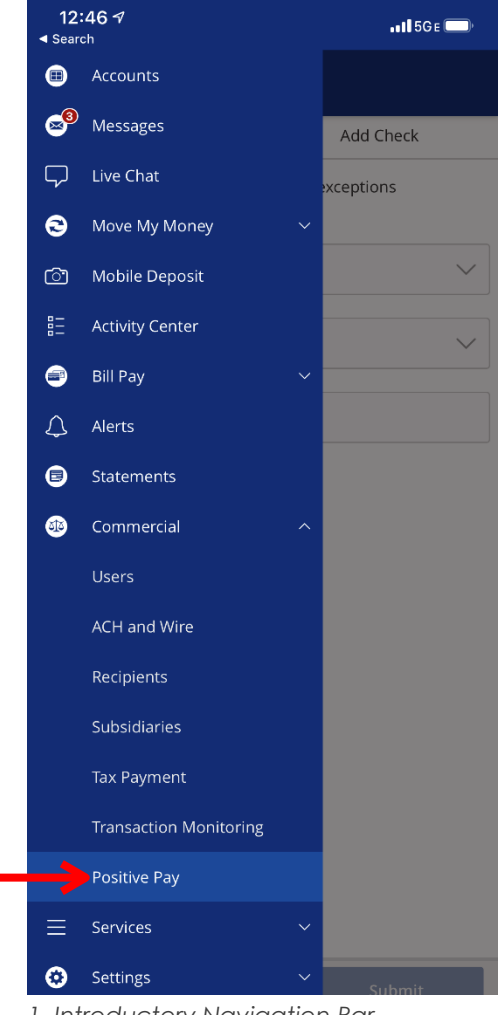

1. Introductory Navigation Bar

2. Filter for All

## Adding a Check

- 1. Navigate to Add Check screen (3)
- 2. Enter Amount, Payee, Account, Issue Date and Check Number
- 3. Complete upload by selecting Add Check

#### Need assistance with Positive Pay?

Email our Treasury Management department at RTCCashManagement@RocklandTrust.com

| Menu         | ROCKLAND |           |
|--------------|----------|-----------|
| Exceptions   |          | Add Check |
| Amount *     |          |           |
|              |          | \$0.00    |
| Payee        |          |           |
|              |          |           |
| Account *    |          |           |
| Select Accou | nt       | $\sim$    |
| lssue Date   |          |           |
|              |          |           |
| Check Numbe  | r *      |           |
|              |          |           |

| Total Added (0)     |  | Add Chack |
|---------------------|--|-----------|
| Total <b>\$0.00</b> |  |           |

3. Add Check Screen